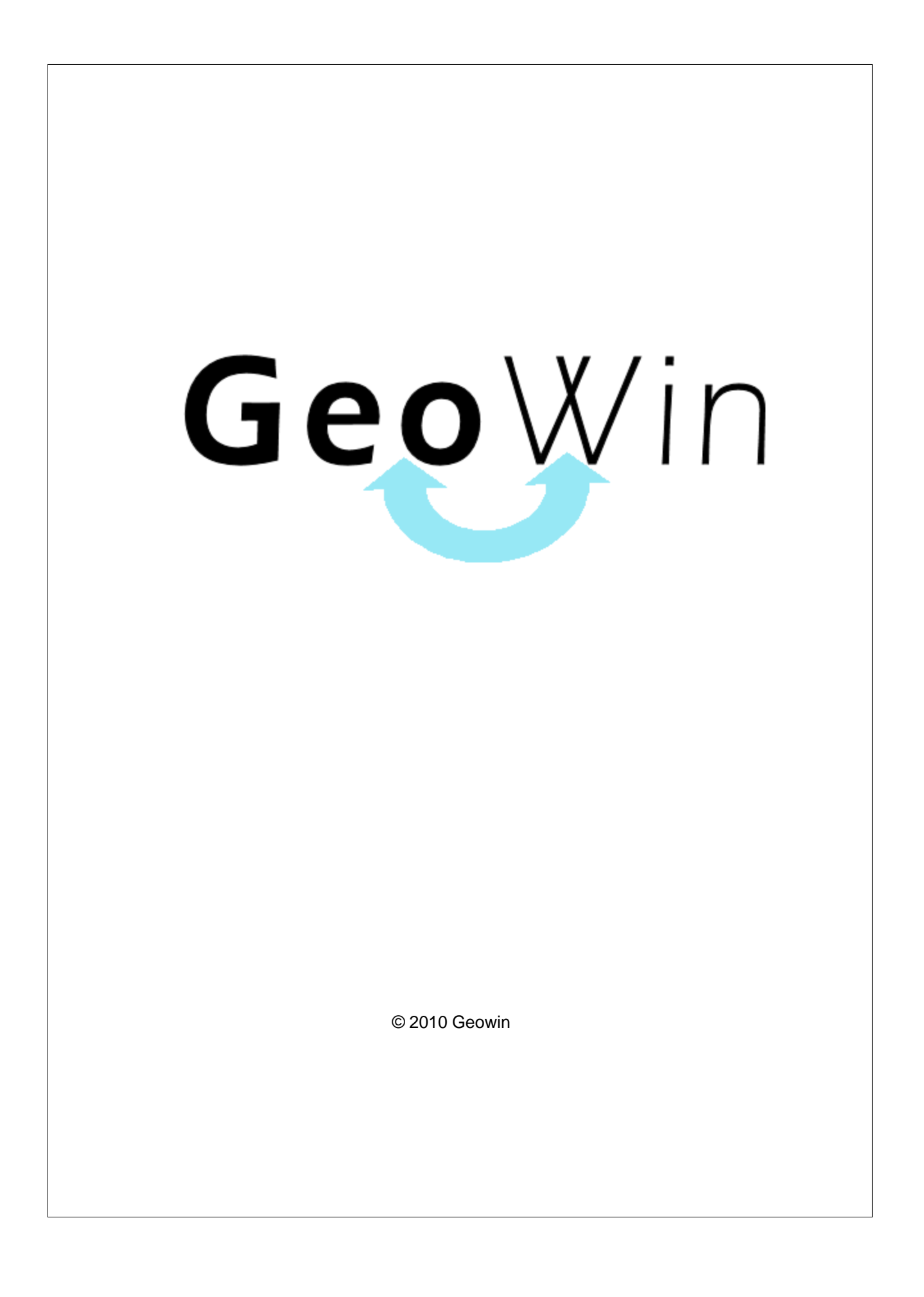

# Indice

L

## Capitolo I Magazzino

| ole | o I Magazzino            | 2  |
|-----|--------------------------|----|
| 1   | In generale              | 2  |
| 2   | Segnalazioni             | 7  |
| 3   | Archivi                  | 8  |
|     | Contatori                | 8  |
|     | Causali                  | 9  |
|     | Tipo movimento           | 10 |
|     | Categorie merceologiche  | 11 |
| 4   | Movimentazione           | 12 |
| 5   | Stampe                   | 15 |
|     | Lista movimenti          | 15 |
|     | Articoli sottoscorta     | 16 |
|     | Impegnati / ordinati     | 17 |
|     | Lista ABC articoli       | 18 |
| 6   | Interrogazioni           | 20 |
|     | Esistenze                |    |
|     | Articolo                 | 22 |
| 7   | Inventari                | 25 |
|     | A quantità               | 25 |
|     | A valore                 |    |
|     | L.I.F.O                  |    |
|     | Riepilogo valorizzazioni |    |
|     | Strati L.I.F.O.          |    |
|     | Inventario               |    |
|     | Rettifiche esistenze     |    |
| 0   |                          |    |
| 0   |                          | 30 |
| 9   | Visualizza movimento     | 37 |
|     | Indice analitico         | 39 |

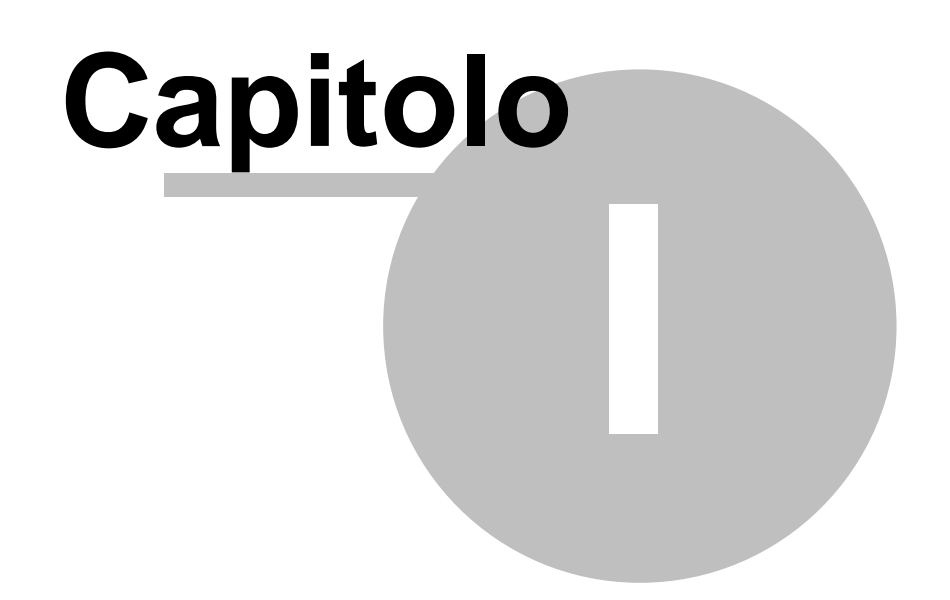

## 1 Magazzino

### 1.1 In generale

In questo paragrafo vengono spiegate alcune funzioni comuni ai vari programmi.

Al primo utilizzo tutte le finestre si aprono nell'angolo in alto a sinistra ma è possibile spostarle in qualsiasi posto dello schermo. Alla successiva riapertura appariranno dove le avete lasciate la prima volta.

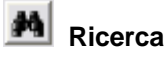

Questo pulsante è presente accanto a tutti i campi codificati, ad esempio codice cliente, magazzino, articolo ecc ecc, Premendo questo pulsante si accede alla finestra di gestione dell'archivio relativo al campo richiesto, da questa finestra è possibile definire un nuovo codice, modificare i dati e selezionare un record specifico per assegnarlo al campo in cui era richiesto

| premendo il pulsante      | 📄 Seleziona                   | o facendo doppio |
|---------------------------|-------------------------------|------------------|
| click sulla griglia prese | nte sotto al pulsante stesso. |                  |

Rubrica

Premendo si accede direttamente alla ruubrica telefonica

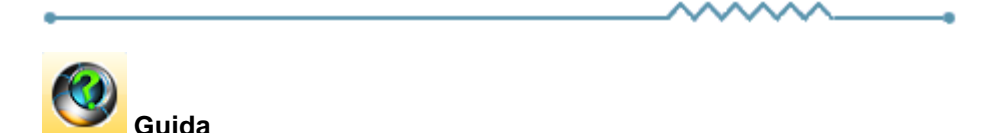

Da accesso alla pagina di questo manuale relativa alla finestra attiva. E' inoltre possibile accedere alla guida premendo un tasto del mouse in una parte qualsiasi della finestra che non contenga campi o descrizioni.

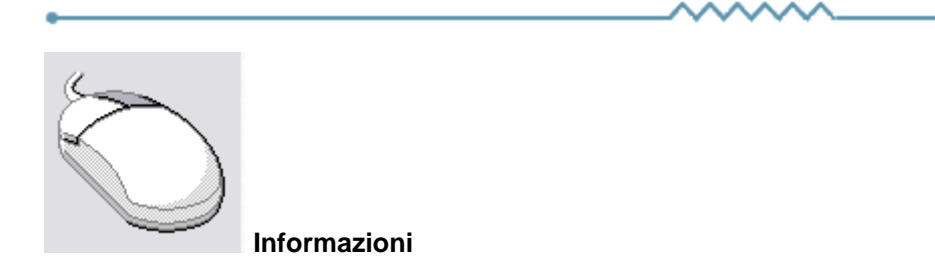

Cliccando con il tasto destro del mouse sulla descrizione di un campo o di un qualsiasi elemento della finestra si apre un riquadro che contiene delle brevi istruzioni relative all'elemento stesso. Esempio

3

| Partita IVA 08516400010 Codice fiscale                                                                                                    | Avviso                                                                                                    |
|----------------------------------------------------------------------------------------------------|----------------------------------------------------------------------------------------------------|
| Conto di appartenenza 18050 🦛 CREDITI VERSO CLIENTI                                                                                                    | Esportatore abituale                                                                                                    |
| Sottoconto ricavo M                                                                                                    | Inserire in allegato                                                                                                    |
| Modalità pagamento     R30     Ricevuta Bancaria     90 gg. fine mese       Al mese     0     sposta al giorno     0     del mese successivo                                                                                                    | Persona     Giuridica     C Fisica                                                                                                    |
| <ul> <li>Guida</li> <li>Se viene inserito un mese in questo campo ed un giorno nel successivo durante la fa delle date di scadenza delle rate se una rata scade nel mese indicato la data di scad viene spostata al giorno indicato del mese successivo.</li> <li>Questi campi sono presenti anche nella modalità di pagamento e possono influenzar. La procedura prima controlla gli spostam, enti relativi al cliente e successivamente que Ad esempio se nel cliente è inserito che a luglio le scadenza devono essere spostate e se nella modalità di pagamento è inserito che ad agosto le scadenze devono essere una rata scadente il 15 luglio scadrà il 5 settembre.</li> </ul> | ase di calcolo       lenza       si l'un l'altro.       uelli relativi alla modalità di pagamento.       a 1 10 del mese successivo       re spostate al 5 del mese successivo |

| •       |             |      | ^_ | •                |
|---------|-------------|------|----|------------------|
| Ricerca |             |      |    |                  |
| Codice  | Descrizione |      |    |                  |
|         |             | <br> |    | Riquadro ricerca |

Il riquadro ricerca è presente in tutte le finestre relative ad archivi della procedura, in alcuni casi sono presenti ulteriori campi di ricerca.

La ricerca viene effettuata all'interno di ogni singolo dato in qualsiasi posizione si trovino le lettere ricercate.

Inserendo una o più lettere o numeri in uno dei campi del riquadro la griglia di dati alla sinistra viene modificata in base alle lettere inserite.

|   | Codice | Descrizione               | ^               |
|---|--------|---------------------------|-----------------|
| Þ | A74    | Art. 74 L. C. Ass. da ED  |                 |
|   | 74T    | Art. 74ter DMF 340/1999   |                 |
|   | A2     | Esente Art. 2 Comma 3     | ≡               |
|   | A42    | Esente Art. 4 Comma 2     |                 |
|   | A15    | Esente Art. 15            |                 |
|   | 633    | Esente art.5 Dpr 633/72   |                 |
|   | E82    | Esente Art.8 C2 DPR 633   |                 |
|   | A10    | Esente articolo 10        |                 |
|   | A26    | F/campo art. 26 c. 2/3    |                 |
|   | FC     | Fuori campo iva           |                 |
|   | 10     | Iva 10%                   |                 |
|   | I10    | Iva 10% indetraibile 100% |                 |
|   | 12     | Iva 12%                   |                 |
|   |        |                           | $\mathbf{\sim}$ |

Per esempio se nel campo Descrizione si inserisce 7 la griglia

viene modificata in

|   | Codice | Descrizione              | ^ |
|---|--------|--------------------------|---|
| Þ | A74    | Art. 74 L. C. Ass. da ED |   |
|   | 74T    | Art. 74ter DMF 340/1999  |   |
|   | 633    | Esente art.5 Dpr 633/72  |   |
|   | AR8    | N.I. ART.8 C1 LA D633/72 |   |
|   |        |                          |   |
|   |        |                          |   |
|   |        |                          |   |
|   |        |                          |   |
|   |        |                          |   |
|   |        |                          |   |
|   |        |                          |   |
|   |        |                          |   |
|   |        |                          |   |

e al successivo inserimento di un 4 (il campo descrizione contiene 74)

| Codice | Descrizione              | ^ |
|--------|--------------------------|---|
| A74    | Art. 74 L. C. Ass. da ED |   |
| 74T    | Art. 74ter DMF 340/1999  |   |
|        |                          |   |
|        |                          |   |
|        |                          |   |
|        |                          |   |
|        |                          |   |
|        |                          |   |
|        |                          |   |
|        |                          |   |
|        |                          |   |
|        |                          |   |
|        |                          |   |
|        |                          |   |

Questo metodo permette di ricercare esattamente e velocemente qualsiasi dato.

16/08/2006 Campi data

I campi data permettono sia di inserire la data digitandola dalla tastiera sia di visualizzare il calendario

5

| •   |             | agos   | sto 2 | 2006 |     | F   |
|-----|-------------|--------|-------|------|-----|-----|
| lun | mar         | mer    | gio   | ven  | sab | dom |
| 31  | 1           | 2      | 3     | 4    | 5   | 6   |
| 7   | 8           | 9      | 10    | 11   | 12  | 13  |
| 14  | 15          | Ð      | 17    | 18   | 19  | 20  |
| 21  | 22          | 23     | 24    | 25   | 26  | 27  |
| 28  | 29          | 30     | 31    | 1    | 2   | 3   |
| 4   | 5           | 6      | 7     | 8    | 9   | 10  |
| í.  | <b>)</b> 0g | gi: 19 | 9/07  | /20  | 06  |     |

Una volta visualizzato il calendario con le frecce poste in alto è possibile cambiare mese, il giorno in grigio è quello selezionato nel campo data, cliccando su di un qualsiasi giorno il calendario viene chiuso e la data relativa scritta nel campo data. Cliccando su oggi viene selezionata la data del giorno.

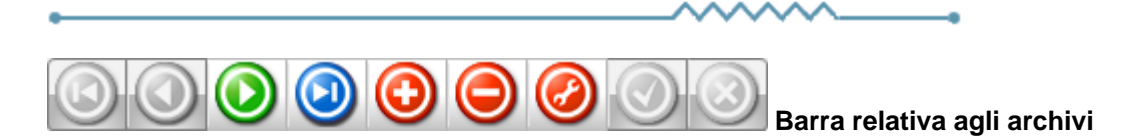

Questa barra è presente ogni qualvolta occorra lavorare sugli archivi, è composta da una serie di pulsanti. Per ognuno di essi viene data una breve spiegazione:

- Primo visualizza il primo record presente in archivio
   Precedente visualizza il record precedente a quello attualmente visualizzato
   Prossimo visualizza il record successivo a quello attualmente visualizzato
   Ultimo visualizza l'ultimo record presente in archivio
   Inserisci Permette l'introduzione di un nuovo record
   Cancella Cancella il record attualmente visualizzato richiede una conferma
   Modifica permette la modifica del record corrente viene automaticamente acceso se si apportano delle modifiche
   Aggiorna modifica o inserisce il record corrente
- Annulla annulla le modifiche o l'inserimento in corso, in caso di modifica viene ripresentato il record come si trovava prime delle modifiche
- Rinfresca In caso di utilizzo in rete, se un altro utente ha apportato delle modifiche al record, le stesse vengono aggiornate sul video

-

7

## 1.2 Segnalazioni

Premendo questo pulsante si accede, tramite internet, alle pagine dedicate alla segnalazione di migliorie, richieste di modifica, segnalazioni di errore.

Se non lo avete mai utilizzato dovrete registrarvi sul sito con un nome utente ed un indirizzo email, alla conferma della registrazione Vi verrà inviata una email di conferma.

Dopo la conferma potrete entrare nel sito segnalazioni inserendo una nuova password.

Dopo l'accesso potete selezionare nel menu in alto se visualizzate le segnalazioni (Visualizza anomalia) o inserendone una nuova (Nuova anomalia).

In caso di nuova anomalia scegliete la categoria opportuna, la riproducibilità, la severità e la priorità, inserite un breve riassunto del problema e poi una spiegazione più dettagliata.

Se necessario potete allegare file ed immagini sino a 2Mb per ogni segnalazione.

Verrete informati tramite email degli sviluppi relativi.

#### 1.3 Archivi

8

#### 1.3.1 Contatori

| 4  | Prova    | - Esercizio 2006 - Magazzino - C | ontatori |   |                                |
|----|----------|----------------------------------|----------|---|--------------------------------|
|    |          |                                  |          |   | 🖨 🚺 😣 Chiudi                   |
|    | Codice   | Descrizione                      | Valore   | ^ | Ricerca                        |
| Þ  | AP       | Apertura magazzino               | 2        |   | Codice Descrizione             |
|    | CA       | Carico materiali                 | 400      |   |                                |
|    | СН       | Chiusura magazzino               | 0        |   | K < ► ► <b>+ − </b> ▲ < × C    |
|    | co       | Produzione e Confezion.          | 1320     |   |                                |
|    | SC       | Scarico materiali                | 328      |   |                                |
| IE |          |                                  |          |   | Codice AP                      |
|    |          |                                  |          |   | Descrizione Apertura magazzino |
|    |          |                                  |          |   |                                |
|    |          |                                  |          | ~ | Valore 2                       |
| k  | ) IIII ) |                                  | >        | - |                                |
|    |          |                                  |          |   |                                |

Finestra dedicata all'inserimento, modifica e cancellazione dei contatori utilizzati per numerare i movimenti di magazzino.

• Le informazioni specifiche per i singoli campi sono ottenibili durante l'utilizzo del programma posizionandosi con il mouse sulla descrizione posta accanto ad un campo premendo il tasto destro del mouse.

#### 1.3.2 Causali

| 4        | Prova  | - Esercizio 2006 - Magazzino - Causali |   |                            |
|----------|--------|----------------------------------------|---|----------------------------|
|          |        | 눩 Seleziona                            |   | 避 🚯 😣 Chiudi               |
|          | Codice | Descrizione                            | ^ |                            |
| Þ        | 400    | Carico manuale                         |   | Codice                     |
|          | 326    | Rettifica giacenza zero                |   |                            |
|          | 330    | Rettifica inventario                   | ≡ | K < ▶ <b>⊨ + − ▲</b> ⊘ K C |
|          | 370    | Scarico materiale per prove da clienti |   |                            |
|          | 360    | Scarico materiali per campionature     |   | Califica 400               |
|          | 325    | Scarico materiali scarto               |   | Coalce 1400                |
| Г        |        |                                        |   | Descrizione Carico manuale |
|          |        |                                        | ~ |                            |
| <u> </u> |        | >                                      |   |                            |

Finestra dedicata all'inserimento, modifica e cancellazione delle causali che vengono utilizzate nella definizione dei vari tipi di movimento di magazzino.

• Le informazioni specifiche per i singoli campi sono ottenibili durante l'utilizzo del programma posizionandosi con il mouse sulla descrizione posta accanto ad un campo premendo il tasto destro del mouse.

### 1.3.3 Tipo movimento

10

| 🙀 Prova   | - Esercizio 2006 - Magazzino - Tipi movi | mei | ento 💷                                                                           | X   |
|-----------|------------------------------------------|-----|----------------------------------------------------------------------------------|-----|
|           |                                          |     | a 🕄 🚺 🔇 Chiud                                                                    | li  |
| Codice    | Descrizione                              |     | Nicerca                                                                          |     |
| 1040      | Carico / Scarico manuale                 |     | Codice Descrizione                                                               | - 1 |
| 5050      | Rettifica inventario automatica          |     |                                                                                  |     |
| 2050      | Scarico materiali di scarto              |     | H                                                                                | ۳   |
|           |                                          |     | <ul> <li>Codice 2050</li> <li>Descrizione Scarico materiali di scarto</li> </ul> |     |
| Causale   | 325 Scarico materiali scarto             |     |                                                                                  |     |
| Contatore | SC Scarico materiali                     |     |                                                                                  |     |
| Magazzino | 14                                       |     |                                                                                  |     |

Finestra dedicata all'inserimento, modifica e cancellazione tipi di movimento di magazzino.

• Le informazioni specifiche per i singoli campi sono ottenibili durante l'utilizzo del programma posizionandosi con il mouse sulla descrizione posta accanto ad un campo premendo il tasto destro del mouse.

### 1.3.4 Categorie merceologiche

 Le informazioni specifiche per i singoli campi sono ottenibili durante l'utilizzo del programma posizionandosi con il mouse sulla descrizione posta accanto ad un campo premendo il tasto destro del mouse.

| Prova - Esercizio 2006 - Magazzino - Categorie merceologiche 📃 🗆 🔀 |                                      |   |                                         |          |  |  |  |
|--------------------------------------------------------------------|--------------------------------------|---|-----------------------------------------|----------|--|--|--|
|                                                                    |                                      |   | ے 🔕 🚯                                   | 😢 Chiudi |  |  |  |
| ello 1                                                             |                                      |   |                                         |          |  |  |  |
| Codice                                                             | Descrizione                          | ~ | Ricerca                                 |          |  |  |  |
| ZZ                                                                 | Articolo non piu' usato              |   | Codice Descrizione                      |          |  |  |  |
| 25                                                                 | Canestri                             |   |                                         | 1        |  |  |  |
| 26                                                                 | Flaconi                              |   | H - F H + - A 🗸                         | ୍ × ୯    |  |  |  |
| 20                                                                 | Imballi in genere                    |   |                                         |          |  |  |  |
| 71                                                                 | Materiale GiBi Bernucci conto lavoro |   |                                         |          |  |  |  |
| 70                                                                 | Materiali Vari conto lavoro          |   |                                         |          |  |  |  |
| XX                                                                 | Prod. chimico non calcolato schede   |   | Codice 38                               |          |  |  |  |
| 10                                                                 | Prodotti chimici                     |   |                                         | _        |  |  |  |
| 35                                                                 | Prodotti finiti Rivenditori vari     |   | Descrizione  Prodotti finiti stusi vari |          |  |  |  |
| 38                                                                 | Prodotti finiti sfusi vari           |   |                                         |          |  |  |  |
| 21                                                                 | Scatola                              |   |                                         |          |  |  |  |

Finestra dedicata all'inserimento, modifica e cancellazione delle categorie merceologiche. Le categorie merceologiche vengono utilizzate durante la stampa degli inventari a valore per sommare tutti gli articoli appartenenti alla stessa categoria in un unico totale sia di quantità che di valore quando è richiesto un inventario per prodotti affini.

## 1.4 Movimentazione

• Le informazioni specifiche per i singoli campi sono ottenibili durante l'utilizzo del programma posizionandosi con il mouse sulla descrizione posta accanto ad un campo premendo il tasto destro del mouse.

| 🙀 Prova - Esercizio 2006 - Magazzino - Movimentazione |                     | _ 🗆 🔀        |
|-------------------------------------------------------|---------------------|--------------|
|                                                       | A (                 | 🕽 🛛 🔕 Chiudi |
| Tipo movimento                                        | Protocollo Modifica | i 🐟 Nuovo    |
|                                                       |                     |              |

Questa è parte della finestra che appare selezionando la movimentazione di magazzino. Dopo aver inserito il tipo di movimento opportuno viene proposto il protocollo dell'ultimo movimento

| registrato, è possibile modificare il r | numero di prote | pcollo e premere il tasto Modifica | per modificare il |
|-----------------------------------------|-----------------|------------------------------------|-------------------|
| movimento voluto oppure premere         | 🔶 Nuovo         | ed inserire un nuovo movimento.    |                   |

Dopo aver premuto uno dei due pulsanti appare una videata simile a questa (caso nuovo inserimento)

| 🙀 Prova - Esercizio 2006 - Magazzino - Movimentazione |                           |                                 |
|-------------------------------------------------------|---------------------------|---------------------------------|
| Tipo movimento 1040 // Carico / Scarico manuale       | Protocollo +******        | Chiudi     Modifica     Appulla |
|                                                       |                           |                                 |
| definire la data del movimento e premere              | , in caso si voglia torna | are alla richiesta del          |
| tipo movimento premere                                |                           |                                 |
| A conferma avvenuta appare:                           |                           |                                 |

12

| Magazzino | 13 |
|-----------|----|
|-----------|----|

| Prova - LSEICIZIO ZUUG - Magazzilio - MOVIMENTA | zione              |                  |                      |
|-------------------------------------------------|--------------------|------------------|----------------------|
| oo movimento 1040 👘 🖂 Carico / Scarico manuale  | Protocolic         | ) ******         | Modifica 🔶 Nuovo     |
| Data movimento 28/07/2006 🔽                     |                    |                  | Annulla 🖌 Conferm    |
| Inserisci                                       | Cancella movimento |                  | 🗸 Conferma movimento |
| odice articolo Descrizione articolo             |                    | Quantità entrata | Quantità uscita      |
|                                                 |                    | 0                | 0                    |
|                                                 |                    |                  |                      |
| 1agazzino A                                     |                    |                  | ✓ Conferma           |
| 1agazzino M                                     |                    |                  | Conferma             |

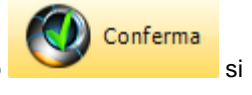

essendo il movimento nuovo non ci sono dati presenti. Inserendo i dati e premendo ottiene questo risultato:

| 💭 Prova - Esercizio                      | 2006 - Magazzino - Movimen        | tazione              |                  |                                                |
|------------------------------------------|-----------------------------------|----------------------|------------------|------------------------------------------------|
| Tipo movimento 1040<br>Data movimento 28 | Carico / Scarico manuale          | Protocollo           | ****             | Image: Second system     Chiudi       Modifica |
| ⊒⊂ Inserisci                             |                                   | 🗙 Cancella movimento |                  | 🖌 Conferma movimento                           |
| Codice articolo                          | Descrizione articolo              |                      | Quantità entrata | Quantità uscita                                |
| 110200-00-025                            | Acqua ossigenata 130 Vol. conf.25 | kg                   | 100              | 0                                              |
|                                          |                                   |                      |                  |                                                |
|                                          |                                   |                      |                  |                                                |

Facendo doppio click sulla riga evidenziata in grigio si apre la parte inferiore con i dati inseriti:

| 14 | Geowin - Magazzino |
|----|--------------------|
|    |                    |

| Magazzino 100 M Prodo<br>Articolo 110200-00-025<br>Entrata<br>Quantità KG 100                                                                                                    | itti finiti Acqua ossigenata 130 Vol. con Quantità 0                   | f.25 kg<br>Uscita<br>Quantità KG                | 0 Quantità                      | Conferma<br>Annulla modifiche<br>Cancella |  |  |
|----------------------------------------------------------------------------------------------------|------------------------------------------------------------------------|-------------------------------------------------|---------------------------------|-------------------------------------------|--|--|
| Conferma       Conferma i dati inseriti e chiude la finestra.         Annulla modifiche       Annulla le eventuali modifiche apportate e chiude la finestra.         Cancella       Cancella, dopo la richiesta di conferma, la riga selezionata. |                                                                        |                                                 |                                 |                                           |  |  |
| dimite al numero di<br>C'è limite al numero di<br>Cancella movimento<br>magazzino.                                                                                                    | Permette di inserire un<br>righe inseribili.<br>Cancella, dopo la rich | na ulteriore riga al m<br>iesta di conferma, tu | ovimento di r<br>itto il movime | nagazzino, non<br>nto di                  |  |  |
| Conferma movimento                                                                                                    |                                                                        |                                                 |                                 |                                           |  |  |

#### 1.5 Stampe

#### 1.5.1 Lista movimenti

• Le informazioni specifiche per i singoli campi sono ottenibili durante l'utilizzo del programma posizionandosi con il mouse sulla descrizione posta accanto ad un campo premendo il tasto destro del mouse.

| - Esercizio 2006 - Magazzin | no - Lista m                                | ovimenti                                                  |                                                                                                    |
|-----------------------------|---------------------------------------------|-----------------------------------------------------------|----------------------------------------------------------------------------------------------------|
|                             |                                             |                                                           | 🔿 🚺 😣 Chiudi                                                                                                    |
| 01/01/2006 🗾                | Al                                          | 29/07/2006 🔳                                              |                                                                                                    |
| M                           |                                             |                                                           | I Tutti gli articoli                                                                                                    |
|                             |                                             |                                                           |                                                                                                    |
|                             |                                             |                                                           |                                                                                                    |
|                             |                                             |                                                           |                                                                                                    |
| à Stampa                    |                                             | 🛃 Anteprima                                               | DF                                                                                                    |
|                             | - Esercizio 2006 - Magazzir<br>01/01/2006 5 | - Esercizio 2006 - Magazzino - Lista m<br>01/01/2006 🗊 Al | - Esercizio 2006 - Magazzino - Lista movimenti<br>01/01/2006 IS AI 29/07/2006 IS<br>▲<br>▲<br>▲<br>▲<br>▲<br>▲<br>▲<br>▲<br>▲<br>▲ |

Togliendo la spunta dall'indicatore Tutti gli articoli vengono richiesti i codici iniziale e finale per la selezione degli articoli interessati alla stampa:

| Prova       | - Esercizio 2006 - Magazzino - | Lista m | novimenti     |                      |
|-------------|--------------------------------|---------|---------------|----------------------|
|             |                                |         |               | 🔊 🚺 😣 Chiudi         |
| Dal         | 01/01/2006                     | Al      | 29/07/2006 15 |                      |
| Magazzino   | 1                              |         |               | 🦵 Tutti gli articoli |
| Da articolo | M                              |         |               |                      |
| A articolo  | M                              |         |               |                      |
|             |                                |         |               |                      |
|             | ≽ Stampa                       |         | 🔁 Anteprima   | DF                   |

#### Esempio di stampa

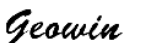

Prova N piancta gestione

Lista movimenti dal 01 luglio 2006 al 29 luglio 2006 Magazzino 100 - Prodotti finiti

29/07/2006 10.23.56 Pag. 1

| Data     | Damodulo   | Tipo | Numero Codice articolo | Descrizione                              | UM | Quantită entrata | Quantitá uscita |
|----------|------------|------|------------------------|------------------------------------------|----|------------------|-----------------|
| 03/07/06 | Vendite    | 1020 | 316 110120-67-020      | Green det. pav. Muschio Bian.(4×5)kg     | KG |                  | 1035            |
| 03/07/06 | Vendite    | 1020 | 316 110130-10-020      | FD detergen te forni (4x5) 20 kg         | KG |                  | 2000            |
| 03/07/06 | Vendite    | 1020 | 316 110130-10-025      | FD detergente forni 25 kg                | KG |                  | 600             |
| 03/07/06 | Vendite    | 1020 | 316 110130-50-020      | M-90 disin crostan te (4x5) 20 kg        | KG |                  | 1200            |
| 03/07/06 | Vendite    | 1020 | 316 110160-98-025      | HP1-AD det. idropulitrici conf.25 kg     | KG |                  | 475             |
| 03/07/06 | Vendite    | 1020 | 317 110140-08-020      | Soap 30/E sapone lavam ani con f.4x5     | KG |                  | 1020            |
| 03/07/06 | Vendite    | 1020 | 317 110110-50-024      | Super Meccanico detergente per lavastov. | KG |                  | 480             |
| 03/07/06 | Produzione | 5040 | 1460 110160-98-025     | HP1-AD det. idropulitrici conf.25 kg     | KG | 475              |                 |
| 04/07/06 | Produzione | 5040 | 1471 110130-B0-020     | Cloridet iaieniz. cloro (4x5) 20 ka      | KG | 500              |                 |

#### 1.5.2 Articoli sottoscorta

• Le informazioni specifiche per i singoli campi sono ottenibili durante l'utilizzo del programma posizionandosi con il mouse sulla descrizione posta accanto ad un campo premendo il tasto destro del mouse.

| 🙀 Prova - Esercizio 2      | 006 - Magazzino - Arti | coli sottoscorta |                      |
|----------------------------|------------------------|------------------|----------------------|
| Stampa in base alla scorta |                        |                  | 😂 🚯 😣 Chiudi         |
| (• Minima                  | Massima                |                  |                      |
| Magazzino 🚺 🙀              |                        |                  | 🔽 Tutti gli articoli |
|                            |                        |                  |                      |
|                            |                        |                  |                      |
|                            |                        |                  |                      |
|                            |                        |                  |                      |
| A Stampa                   |                        | d Anteorima      |                      |
| - Campa                    |                        |                  |                      |

Togliendo la spunta dall'indicatore **Tutti gli articoli** vengono richiesti i codici iniziale e finale per la selezione degli articoli interessati alla stampa:

| 🙀 Prova - Esercizio 2006 - Magazzino - Articoli sottos | corta 📃 🗆 🔀        |
|--------------------------------------------------------|--------------------|
| Stampa in base alla scorta                             | 🗇 🚺 😣 Chiudi       |
|                                                        |                    |
| Magazzino 100 🎮 Prodotti finiti                        | Tutti gli articoli |
| Da articolo                                            |                    |
| A articolo                                             |                    |
|                                                        |                    |
| Stampa 📃                                               | Anteprima 🖄 PDF    |

#### Esempio di stampa

Geowin Prova Articoli sottos corta relativi al magazizno 200 - Materie primie N pianeta gestione Analisi su scorta minima 29/07/2006 10.28.10 Pag. 4 Codice Descrizione Reale Impegnata Ordinata Teorica Scorta Lotto Da ordinare 0003 0631 0965 Ragia minerale nazionale Resinol 29/13 base cera Roquat T0-90 E PPG x 1 128 27 128 27 Rospo Congo indicatore Salicilato di metile Servamine KW100 Silicone antiappannante SLM Silicone BSR 80 Silicone BSR 80 1049 1069 1060 0987 1101 0072 5 664 1 4 24 200 224 440 6 5 6 5 10072 1112 1080 1088 6 6 Sodio carbonato Solvay Sodio citrato Sodio cum en solfonato 40% 1 2 1 1 -2 6.241 .-2 5.281 960 7.574 4.000 4.000 Sodio idrossido liquido 30% - 36 0370

16

#### Impegnati / ordinati 1.5.3

• Le informazioni specifiche per i singoli campi sono ottenibili durante l'utilizzo del programma posizionandosi con il mouse sulla descrizione posta accanto ad un campo premendo il tasto destro del mouse.

| Prova - Esercizio 2006 - Magazzino | - Articoli impegnati / ordinati |                       |
|------------------------------------|---------------------------------|-----------------------|
|                                    |                                 | 🗿 🚺 🔇 Chiudi          |
| Magazzino <b>Pa</b>                |                                 | J♥ Tutti gli articoli |
|                                    |                                 |                       |
| 🚵 Stampa                           | 🛃 Anteprima                     |                       |

Togliendo la spunta dall'indicatore Tutti gli articoli vengono richiesti i codici iniziale e finale per la selezione degli articoli interessati alla stampa:

Prova

| 🙀 Prova - Esercizio 2006 - Magazzino - Articoli impegnati / | or dinati 📃 🗆 🔀    |
|-------------------------------------------------------------|--------------------|
|                                                             | 🗢 🚺 🔇 Chiudi       |
| Magazzino M                                                 | Tutti gli articoli |
| Da articolo M                                               |                    |
| A articolo                                                  |                    |
|                                                             |                    |
| 👌 Stampa 💋 Antepri                                          | na 🖉 PDF           |

Esempio di stampa

Geowin

N pianeta gestione

Articoli sottoscorta

|        |                                  |         |           | 29/07/2006 10.34.23 | Pag. 1  |
|--------|----------------------------------|---------|-----------|---------------------|---------|
| Codice | Descrizione                      | Reale   | Impegnata | Ordinata            | Teorica |
| 0410   | Acido cloridrico 19/21 Be'       | 1.954   | 186       |                     | 1.768   |
| 0000   | Acqua                            | 500.373 | 5.622     |                     | 494.751 |
| 0019   | Acqua Ossigenata 130 vol         | 1.000   |           | 500                 | 1.500   |
| 1024   | Addensante CL - Sabopal ACL      | 128     | 13        |                     | 115     |
| 0960   | Alchiletere solfato di sodio 27% | 3.905   | 5         |                     | 3.900   |
| 0078   | Aldeide alutarrica               | 138     | 26        |                     | 113     |
| 0975   | Anoxid T26 (BHT)                 | 5       | 3         |                     | 2       |
| 0625   | Antifoam ER20 emulsione 12%      | 577     | 1         |                     | 576     |
| 1001   | Butildiglicole (butilcarbitolo)  | 150     | 23        |                     | 127     |
| 0420   | Butilglicole                     | 268     | 301       | 1.000               | 967     |

#### 1.5.4 Lista ABC articoli

18

 Le informazioni specifiche per i singoli campi sono ottenibili durante l'utilizzo del programma posizionandosi con il mouse sulla descrizione posta accanto ad un campo premendo il tasto destro del mouse.

| 🗖 Prova S.r.l Esercizio 2006 - Magazzino - Lista ABC articoli                                            | IX   |
|----------------------------------------------------------------------------------------------------|------|
| 🔿 🚺 😣 C                                                                                                  | iudi |
| Assegnazione Classe A sino al 50 🔀 % del fatturato<br>Assegnazione Classe B sino al 75 🔀 % del fatturato |      |
| Magazzino M                                                                                              |      |
| Stampa 🖉 Anteprima 🖉 PDF                                                                                 |      |

Questa fase permette di stampare la lista ABC degli articoli di un determinato magazzino, le percentuali di assegnazione alle classi sono modificabili e vengono memorizzate per la successiva lista, la classe attribuita viene memorizzata nell'archivio articoli.

Il fatturato viene calcolato in base alle fatture emesse e da emettere dell'esercizio in corso sino alla data di stampa.

#### Esempio di stampa

Geowin

Prova S.r.l.

N pianeta gestione

Classi ABC relative al magazzino 100 - Prodotti

|               |                                      | 09/10/2006 8.30.56 | Pag. 1   |
|---------------|--------------------------------------|--------------------|----------|
| Codice        | Descrizione                          | Fatturato          | Classe   |
| 140130-00-020 | Deo Dis disinfettante (4x5) 20 kg    | 21.551,4           | 5 A      |
| 110130-10-020 | F.D. detergente forni (4x5) 20 kg    | 18.693,5           | 0 A      |
| 110100-00-020 | Active det. limone stov. (4x5) 20 kg | 17.520,5           | 4 A      |
| 110130-98-010 | Globex industriale confezione 10 kg  | 17.280,9           | 0 д      |
| 110110-25-024 | Complet det. lavastoviglie(4x6)24 kg | 15.809,2           | 2 A      |
| 110130-50-020 | M 90 disincrostante (4x5) 20 kg      | 15.090,1           | 0 д      |
| 110110-30-025 | Dishmatic lavastoviglie 25 kg        | 14.183,0           | 0 Α      |
| 110110-25-025 | Complet det.lavastoviglie conf.25 kg | 12.583,7           | 2 A      |
| 110120-25-020 | Pav Eucaliptus det. pav. (4x5) 20 kg | 12.138,4           | 9 A      |
| 110110-20-020 | Rinse H-100 additivo (4x5) 20 kg     | 11.770,2           | 5 A      |
| 110130-85-020 | M 100 detergente alcalino (4x5)20 kg | 11.185,1           | 3 д      |
| 110100-50-020 | Actilemon det. stov. man. (4x5)20 kg | 9.226,2            | 5 A      |
| 120232-95-002 | Paper Bobina 800 str.pura cel. 2 pz. | 7.421,2            | 3 A      |
| 110110-00-020 | Unimatic ammollo stoviglie(4x5)20 kg | 5.920,1            | 2 A      |
| 110110-15-030 | Rinse additivo risciacquo 25 kg      | 5,787,5            | 0 В      |
| 130226-13-300 | Sacco nero (72x110) 65 gr. 300 pz    | 5.686,8            | 5 в      |
|               |                                      |                    | <b>^</b> |

|                                                      |                                                                                         |                                                                                                    | Magazzino                                            | 19 | • |
|------------------------------------------------------|-----------------------------------------------------------------------------------------|----------------------------------------------------------------------------------------------------|------------------------------------------------------|----|---|
| 1002<br>1002<br>1001<br>1002                         | 23-59-001<br>23-35-024<br>70-25-050<br>00-00-010                                        | Frattazzo treopia naturale 1 pz<br>Lavavetro c/spugna cm. 20 1 pz<br>Segatura Lt. 50<br>Lame di ricambio art. 5991 conf.10pz                                                                                                    | 5,62<br>5,36<br>4,32<br>3,57                         |    |   |
| 1002<br>1001<br>1002<br>1002<br>1002<br>1002<br>1002 | 23-57-001<br>70-00-001<br>23-30-001<br>23-66-001<br>23-37-001<br>21-18-003<br>23-64-001 | Manico metallo Robusto 130 cm. 1 pz<br>Spruzzatore con prolunga cm.120 1pz<br>Spingiacqua plastica 33 cm. 1 pz<br>Mocio cotone 140gr.filo tagliato 1pz<br>Secchio politene 10 lt. 1 pz<br>Spugna Pentonet 9x7x2,5 cm. 3 pz<br>Spatola lavavetri cm. 35 1 pz | 2,40<br>2,05<br>1,92<br>1,72<br>1,71<br>1,70<br>1,38 |    |   |

## 1.6 Interrogazioni

#### 1.6.1 Esistenze

20

• Le informazioni specifiche per i singoli campi sono ottenibili durante l'utilizzo del programma posizionandosi con il mouse sulla descrizione posta accanto ad un campo premendo il tasto destro del mouse.

| 🙀 Prova - Esercizio 2006 - Magazzino - Interrogazione es | istenze 💷 🖂  |
|----------------------------------------------------------|--------------|
|                                                          | 🔊 🚺 😵 Chiudi |
| Magazzino M                                              | $\sim$       |
| Da articolo                                              | 🖌 🗸 Conferma |
|                                                          |              |

(O) Conferma

appare una videata

Il campo magazzino è obbligatorio. Dopo aver premuto simile a questa

| 🛱 Prova S.r.I Esercizio 2006 - Magazzino - Interrogazione esistenze |                                      |           |           |          |           |  |  |  |  |
|---------------------------------------------------------------------|--------------------------------------|-----------|-----------|----------|-----------|--|--|--|--|
|                                                                     |                                      |           |           | <b>a</b> | 🔇 Chiudi  |  |  |  |  |
| Magazzino 200 🆸                                                     | Impianti di dosaggio                 |           |           |          |           |  |  |  |  |
| Da articolo                                                         | Da articolo Conferma                 |           |           |          |           |  |  |  |  |
| Visualizza impegni 🖉 Visualizza in ordine                           |                                      |           |           |          |           |  |  |  |  |
| Codice                                                              | Descrizione                          | Esistenza | Impegnata | Ordinata | Teorica 🔺 |  |  |  |  |
| 9900090057                                                          | Tubo membrana P santop.6,25x10,55mm  | 20        | 0         | 0        | 20        |  |  |  |  |
| 9900090098                                                          | Tubo membrana P brill.3x8MM ingr/imb | 20        | 0         | 0        | 20 🗏      |  |  |  |  |
| ATA220V                                                             | Dosatore detergente ATA 220 V        | 0         | 0         | 0        | 0         |  |  |  |  |
| ATA220VB                                                            | Dosatore ATA 220 V per Brillantante  | 0         | 0         | 0        | 0         |  |  |  |  |
| ATA24V                                                              | Imp.dos. ATA 2T 24V volum.           | 0         | 0         | 0        | 0         |  |  |  |  |
| ATA24VB                                                             | Dosatore Brillantante ATA 24 V       | 0         | 0         | 0        | 0         |  |  |  |  |
| ATA24VD                                                             | Dosatore detergente ATA 24 V         | 0         | 0         | 0        | 0         |  |  |  |  |
| DI                                                                  | Dosatore Idraulico per brillantante  | 20        | 0         | 0        | 20        |  |  |  |  |
| DO5001                                                              | PM 0,7 220 V dos.brillant.temporizz. | 0         | 0         | 0        | 0         |  |  |  |  |
| DO5002                                                              | PR 01.04 24V LVS deterg. + guaina    | 0         | 0         | 0        | 0         |  |  |  |  |
| DO5003                                                              | PA 01.06 24V Conducim+sonda+guaina   | 0         | 0         | 0        | 0         |  |  |  |  |
| DO5004                                                              | PR 03.01 24V Brillantante + guaina   | 0         | 0         | 0        | 0         |  |  |  |  |
| DOS005                                                              | Dosatore det. Injecta 24V peristalt. | 0         | 0         | 0        | 0         |  |  |  |  |
| DO5006                                                              | Impianto dosaggio tipo vecchio 2 tes | 0         | 0         | 0        | 0         |  |  |  |  |
|                                                                     |                                      |           |           |          | >         |  |  |  |  |

Selezionando un'articolo e premendo

🐼 Visualizza impegni

|   |               |              |           |                    |            |        |               | Magazzino | 21         |
|---|---------------|--------------|-----------|--------------------|------------|--------|---------------|-----------|------------|
| 1 | 💭 Prova S.r.I | Esercizio 20 | 06 - Maga | zzino - Quantit    | à impegna  | ta     |               |           |            |
|   | 100 10013     | 0-00-12B     | Dec       | o Dis disinfettant | æ (12x1) 1 | .2 Kg  |               | <b>a</b>  | 🔇 Chiudi   |
|   | Provenienza   | Esercizio    | Tipo mov. | Numero mov.        | Magazzino  | Codice | Denominazione |           | Quantità 🔺 |
|   | Vendite       | 2006         | 1010      | 1993               |            | 02532  | Alessio S.p.A |           | 60,00      |
|   | Vendite       | 2006         | 1010      | 1994               |            | 02532  | Alessio S.p.A |           | 6,00       |
|   |               |              |           |                    |            |        |               |           |            |

dove vengono presentati gli impegni dell'articolo selezionato sia che derivino dalle vendite che dalla produzione.

facendo doppio click su di una riga si accede alla visualizzazione movimento 37

mentre selezionando un'articolo e premendo

🛇 Visualizza in ordine

| and a | 🗯 Prova - Esere | cizio 2006 - | Magazzino | - Quantità im | pegnata   |               |                                    |     |            |
|-------|-----------------|--------------|-----------|---------------|-----------|---------------|------------------------------------|-----|------------|
|       | 400 11011       | 0-25-S       | Cor       | nplet         |           |               |                                    | ٩ 🛈 | 😣 Chiudi   |
|       | Provenienza     | Esercizio    | Tipo mov. | Numero mov.   | Magazzino | Codice        | Denominazione                      |     | Quantità 🔺 |
|       | Produzione      | 2006         | 1005      | 1580          | 100       | 110110-25-024 | Complet det. lavastov. (4x6) 24 kg |     | 2.400,00   |
|       | Produzione      | 2006         | 1005      | 1581          | 100       | 110110-25-025 | Complet det. lavastoviglie 25 kg   |     | 1.500,00   |
|       |                 |              |           |               |           |               |                                    |     |            |

dove vengono presentati gli ordini dell'articolo selezionato sia che derivino dagli acquisti che dalla produzione.

facendo doppio click su di una riga si accede alla visualizzazione movimento

#### 1.6.2 Articolo

22

 Le informazioni specifiche per i singoli campi sono ottenibili durante l'utilizzo del programma posizionandosi con il mouse sulla descrizione posta accanto ad un campo premendo il tasto destro del mouse.

| 🙀 Prova   | - Esercizio 2006 - Magazzino - Interrogazione articolo | _ 🗆 🔀        |
|-----------|--------------------------------------------------------|--------------|
|           |                                                        | 🗿 🚺 😣 Chiudi |
| Magazzino | M                                                      |              |
| Articolo  | M                                                      |              |
| Dal       | 01/01/2006 19                                          | 🖌 🖌 Conferma |

Sia il campo magazzino che il campo articolo sono obbligatori. Dopo aver premuto

| Conferma |   |
|----------|---|
|          | а |

appare una videata simile a questa

| 💭 Prova - Eserci                       | zio 2006 - Magazzin                    | o - Interrogazione      | articolo              |           |            | _ 🗆 🔀        |  |
|----------------------------------------|----------------------------------------|-------------------------|-----------------------|-----------|------------|--------------|--|
|                                        |                                        |                         |                       |           |            | 🗿 🚺 😣 Chiudi |  |
|                                        |                                        |                         |                       |           |            |              |  |
| Magazzino 200                          | Materie prime                          |                         |                       |           |            |              |  |
| Articolo 0370                          | 44                                     | Sodio idrossido liquido | ) 30% - 36 Be'        |           |            |              |  |
| Dol 01/01/                             | 2006 15                                |                         |                       |           |            | - Conforma   |  |
|                                        | 2006                                   |                         |                       |           |            |              |  |
| Esistenze                              | Esistenze                              |                         |                       |           |            |              |  |
| Reale 7994,2757                        | Teorica                                | 5010,5651               | Impegnata 🗧           | 2983,7:   | 106 Ordina | ta O         |  |
| Totale entrate 68                      | .729,4116                              |                         | Totale uscite         | 60.7      | 35,1359    |              |  |
| 🐼 Visualizza imp                       | egni 🛛 🐼 Visualizz                     | a in ordine 🛛 🕌         | 🗧 Esistenza alla riga | a selezio | onata      |              |  |
| Doppio click per visua                 | alizzare il movimento                  | 📚 Stampa                | 🔁 Anteprima           | 内         | PDF        | 🙁 Chiudi     |  |
| Data                                   | Da                                     | Tipo                    | Numero                | UM        | Entrate    | Uscite 🔼     |  |
| 01/01/2006                             | Magazzino                              | 3020                    | 1                     | KL        | 11606,4116 | 0 🔳          |  |
| 11/01/2006                             | Produzione                             | 5030                    | 18                    | KL        | 0          | 591,36       |  |
| 11/01/2006                             | Produzione                             | 5030                    | 21                    | KL        | 0          | 75           |  |
| 12/01/2006                             | Produzione                             | 5030                    | 29                    | KL        | 0          | 95           |  |
| 12/01/2006                             | Produzione                             | 5030                    | 31                    | KL        | 0          | 5            |  |
| 13/01/2006                             | Produzione                             | 5030                    | 44                    | KL        | 0          | 5,94         |  |
| 17/01/2006                             | Produzione                             | 5030                    | 73                    | KL        | 0          | 0,244        |  |
| 17/01/2006                             | Produzione                             | 5030                    | 74                    | KL        | 0          | 155,2644     |  |
| 17/01/2006                             | Produzione                             | 5030                    | 75                    | KL        | 0          | 1259,9972    |  |
| 17/01/2006                             | Produzione                             | 5030                    | 78                    | KL        | 0          | 35,4         |  |
| 17/01/2006                             |                                        |                         | 86                    | KL        | 0          | 388          |  |
| 18/01/2006                             | Produzione                             | 5030                    | 00                    |           |            |              |  |
| 18/01/2006<br>18/01/2006               | Produzione<br>Produzione               | 5030<br>5040            | 93                    | KL        | 0          | 4621         |  |
| 18/01/2006<br>18/01/2006<br>19/01/2006 | Produzione<br>Produzione<br>Produzione | 5030<br>5040<br>5030    | 93<br>150             | KL<br>KL  | 0          | 4621<br>310  |  |

La colonna Da specifica da quale modulo è avvenuta la movimentazione di magazzino.

| Selezionando una riga e premendo | 🚛 Esistenza alla riga selezionata | si ottiene per esempio |
|----------------------------------|-----------------------------------|------------------------|
| Geowin 🔀                         |                                   |                        |
| Esistenza = 7.829,9228           |                                   |                        |
| OK                               |                                   |                        |

Selezionando una riga e facendo doppio click si visualizza il movimento relativo

| 🚯 Pi    | rova - Esercizio | 2006 - Acquisti - Visualizzazione movime | nto      |                 |              |                 |
|---------|------------------|------------------------------------------|----------|-----------------|--------------|-----------------|
| Eserciz | tio 2006 T       | ipo movimento 1020 Numero moviment       | o 377    | 🧑 Mo            | odifica      | 🗿 🚺 🛛 😵 Chiudi  |
| Mag.    | Codice articolo  | Descrizione                              | Quantità | Prezzo unitario | Prezzo netto | Prezzo totale 🔺 |
| 200     | 0530             | Acido citrico cristalli monoidrato       | 200      | 0,80            | 0,80         | 160,00          |
| 200     | 0023             | Acido solfammico 99%                     | 100      | 0,60            | 0,60         | 60,00           |
| 200     | 0125             | Calcio Carbonato Microcristallino        | 100      | 0,20            | 0,20         | 20,00           |
| 200     | 0063             | Sodio benzoato alimentare                | 25       | 1,60            | 1,60         | 40,00 😑         |
| 200     | 0570             | Sodio metasil, pentaidrato granulare     | 300      | 0,37            | 0,37         | 111,00          |
| 200     | 0370             | Sodio idrossido liquido 30% - 36 Be'     | 5200     | 0,10            | 0,10         | 546,00          |
|         |                  |                                          |          |                 |              | ~               |
| <       |                  |                                          |          |                 |              | >               |

Se da questa finestra viene premuto Se da questa finestra viene premuto si entra nel movimento di magazzino o vendita o acquisto o produzione che ha generato l'entrata o uscita dal magazzino.

nel caso di movimento di magazzino ad esempio:

| 💭 Prova - Esercizio 2006 - Magazzino - Movimentazione |                | 🛛                      |
|-------------------------------------------------------|----------------|------------------------|
|                                                       |                | 🗿 🚺 Chiudi             |
| Tipo movimento 1040 [24] Carico / Scarico manuale     | Protocollo 401 | Modifica 🔶 Nuovo       |
| Data movimento 28/07/2006 💌                           |                | 👌 Annulla 🛛 🖌 Conferma |
|                                                       |                |                        |
|                                                       |                |                        |

si entra praticamente nella movimentazione magazzino 12 e al termine delle modifiche si torna alla visualizzazione movimento

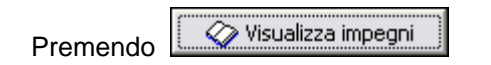

24

| 100 100130-00-12B Deo Dis disinfettante (12x1) 12 Kg |           |           |             |           |        |               |          |
|------------------------------------------------------|-----------|-----------|-------------|-----------|--------|---------------|----------|
| Provenienza                                          | Esercizio | Tipo mov. | Numero mov. | Magazzino | Codice | Denominazione | Quantità |
| Vendite                                              | 2006      | 1010      | 1993        |           | 02532  | Alessio S.p.A | 60,00    |
| /endite                                              | 2006      | 1010      | 1994        |           | 02532  | Alessio S.p.A | 6,00     |
| Vendite                                              | 2006      | 1010      | 1994        |           | 02532  | Alessio S.p.A | 6,       |

dove vengono presentati gli impegni dell'articolo selezionato sia che derivino dalle vendite che dalla produzione.

facendo doppio click su di una riga si accede alla visualizzazione movimento 37

| m | entre prei               | mendo        | V            | isualizza in ( | ordine     |                                |                                                                        |       |                      |
|---|--------------------------|--------------|--------------|----------------|------------|--------------------------------|------------------------------------------------------------------------|-------|----------------------|
| 1 | Prova - Esero            | cizio 2006 - | Magazzino    | - Quantità im  | pegnata    |                                |                                                                        | -<br> | Chiudi               |
|   | Provenienza              | Esercizio    | Tipo mov.    | Numero mov.    | Magazzino  | Codice                         | Denominazione                                                          |       | Quantità 🔺           |
|   | Produzione<br>Produzione | 2006<br>2006 | 1005<br>1005 | 1580<br>1581   | 100<br>100 | 110110-25-024<br>110110-25-025 | Complet det. lavastov. (4x6) 24 kg<br>Complet det. lavastoviglie 25 kg |       | 2.400,00<br>1.500,00 |
|   |                          |              |              |                |            |                                |                                                                        |       |                      |

dove vengono presentati gli ordini dell'articolo selezionato sia che derivino dagli acquisti che dalla produzione.

facendo doppio click su di una riga si accede alla visualizzazione movimento 37

### 1.7 Inventari

### 1.7.1 A quantità

 Le informazioni specifiche per i singoli campi sono ottenibili durante l'utilizzo del programma posizionandosi con il mouse sulla descrizione posta accanto ad un campo premendo il tasto destro del mouse.

| 💭 Filatura S.r.l Esercizio 2006       | · Magazzino - Ir | iventario a quantità |                                                         | $\square$     |
|---------------------------------------|------------------|----------------------|---------------------------------------------------------|---------------|
|                                       |                  |                      |                                                         | 🔊 🚺 🔇 Chiudi  |
| Magazzino M                           |                  |                      |                                                         |               |
| Categoria merceologica                | M Tutte le cat   | egorie merceologiche |                                                         |               |
| Fornitore abituale                    |                  |                      |                                                         |               |
| 🔲 Stampa articoli con quantità a zero | Fino al mese di  | Settembre 💌          | <ul> <li>Stampa in ordine di</li> <li>Codice</li> </ul> | C Descrizione |
|                                       |                  |                      |                                                         |               |
| 🜦 Stampa                              |                  | 卢 Anteprima          | 📐 PC                                                    | F             |
|                                       |                  |                      |                                                         |               |
|                                       |                  |                      |                                                         |               |

Il campo magazzino è obbligatorio mentre la categoria merceologica è facoltativa, è inoltre possibile far stampare solo gli articoli di un determinato fornitore abituale.

Esempio di stampa

Prova Geowin

#### Inventario a quantità - Magazzino 200 - Materie prime

N pianeta gestione

29/07/2006 10.59.33 Pag. 4

| Codice | Descrizione                             | UM | Quantità | Quantità rilevata | - |
|--------|-----------------------------------------|----|----------|-------------------|---|
| 0550   | Potassio pirofosfato tetra (TKPP)       | KL | 357,5535 |                   | - |
| 0570   | Sodio metasil. pentaidrato granulare    | KL | 241,6791 |                   | Ì |
| 0580   | Sodio acetato triidrato                 | KL | 25       |                   |   |
| 0600   | Olio siliconico M350                    | KL | 139,681  |                   |   |
| 0610   | Litron 621 opacizzante fusto 50. kg     | KL | 3        |                   | Ì |
| 0620   | Levaform - ersil 66 - emuls. siliconica | KL | 114,3477 |                   |   |
|        |                                         |    |          |                   |   |

#### 1.7.2 A valore

26

 Le informazioni specifiche per i singoli campi sono ottenibili durante l'utilizzo del programma posizionandosi con il mouse sulla descrizione posta accanto ad un campo premendo il tasto destro del mouse.

| 💭 Filatura S.r.l Esercizio 2006 - Magazzino - Inventario a valore                                                                                                    |  |  |  |  |  |  |  |
|----------------------------------------------------------------------------------------------------|--|--|--|--|--|--|--|
| l costo (medio / massimo) viene calcolato come costo di acquisto nell'esercizio utilizzato.<br>Se l'articolo non è stato acquistato nel periodo selezionato viene calcolato il costo relativo all'esercizio precedente.<br>Se esiste un costo di produzione quest'ultimo ha la priorità sul costo di acquisto. |  |  |  |  |  |  |  |
| Magazzino M                                                                                                    |  |  |  |  |  |  |  |
| Categoria merceologica Tutte le categorie merceologiche                                                                                                    |  |  |  |  |  |  |  |
| Stampa in ordine di                                                                                                    |  |  |  |  |  |  |  |
| 1º A costo medio I A costo massimo I A costo ultimo                                                                                                    |  |  |  |  |  |  |  |
| Fino al mese di 🛛 🗹                                                                                                    |  |  |  |  |  |  |  |
| 🔮 Visualizzazione valore 🕹 Stampa 🔯 Anteprima 🖉 PDF                                                                                                    |  |  |  |  |  |  |  |
|                                                                                                    |  |  |  |  |  |  |  |

Il costo (medio / massimo / ultimo) viene calcolato come costo di acquisto nell'esercizio utilizzato. Se l'articolo non è stato acquistato nel periodo selezionato viene calcolato il costo relativo all'esercizio precedente.

Se esiste un costo di produzione quest'ultimo ha la priorità sul costo di acquisto.

| 😼 Visualizzazione valore | permette di visualizzate il valore del magazzino selezionato ad |
|--------------------------|-----------------------------------------------------------------|
| esempio:                 |                                                                 |

| Geowin 🛛 👔                  | 0 |
|-----------------------------|---|
| Totale inventario 61.454,84 |   |
| (OK]                        |   |

Il campo magazzino è obbligatorio.

**N.B.** Ogni volta che viene stampato o visualizzato l'inventario di un magazzino il suo valore viene memorizzato al fine di poter presentarne i dati nel Riepilogo valorizzazioni 30

#### Esempio di stampa

27

Geowin Prova

N pianeta gestione

#### Inventario a valore - Magazzino 200 - Materie prime

#### 29/07/2006 11.13.43 Pag. 2

| Codice | Descrizione                         | UM | Quantità | Costo   | Totale   |
|--------|-------------------------------------|----|----------|---------|----------|
| 0069   | Solvente nafta carbone fusti ferro  | KL | 178,388  | 0,4702  | 83,88    |
| 0070   | Ossido alluminio calcinato P730     | KL | 176,4    | 1,1050  | 194,92   |
| 0073   | Solfato di bario (Barite III micro) | KL | 15       | 0,2231  | 3,35     |
| 0074   | Essenza CFB 15442/I - CFI16190      | KL | 7        | 15,0000 | 105,00   |
| 0075   | Sodio borato decaidrato (Borace)    | KL | 5,24     | 0,5588  | 2,93     |
| 0076   | Acido adipico                       | KL | 10       | 2,6000  | 26,00    |
| 0077   | Neopal MA12/85 - Chimipal TR12      | KL | 154,7    | 1,4409  | 222,91   |
| 0078   | Aldeide glutarrica                  | KL | 138,4    | 0,0000  | 0,00     |
| 0080   | Ortofenilfenolo - Preventol O Extra | KL | 26,3     | 7,6250  | 200,54   |
| 0081   | Tego Sorb Conc.50                   | KL | 109,2    | 11,0000 | 1.201,20 |

#### 1.7.3 L.I.F.O.

28

 Le informazioni specifiche per i singoli campi sono ottenibili durante l'utilizzo del programma posizionandosi con il mouse sulla descrizione posta accanto ad un campo premendo il tasto destro del mouse.

| 💭 Prova - Esercizio 2006 - Magazzino - Inventario | L.I.F.O.                  | _ 🗆 🛛                  |
|---------------------------------------------------|---------------------------|------------------------|
|                                                   |                           | 🗢 🚺 😣 Chiudi           |
| Magazzino M                                       |                           |                        |
| Utilizzo esistenze da                             | Fine al mare di Settembre | Vicualizzazione uslere |
| Magazzino     C Inventario                        |                           |                        |
|                                                   |                           |                        |
| 📚 Stampa                                          | 🔄 Anteprima               | 🚈 PDF                  |
|                                                   |                           |                        |
|                                                   |                           |                        |

Il campo magazzino è obbligatorio.

Se è stato inserito un'inventario dalla fase Inventario è possibile stampare l'inventario L.I.F.O. utilizzando queste esistenze e non quelle del magazzino.

La procedura controlla se per il magazzino selezionato è stato fatto il consolidamento strati L.I.F. O. per l'esercizio precedente, in caso negativo viene segnalato che il conteggio potrebbe non essere esatto.

| 💥 Visualizzazione valore | permette di visualizzate il valore del magazzino selezionato ad |
|--------------------------|-----------------------------------------------------------------|
| esempio:                 |                                                                 |

| Geowin 🛛 🔀                  |
|-----------------------------|
| Totale inventario 61.454,84 |
| ОК                          |

**N.B.** Ogni volta che viene stampato o visualizzato l'inventario di un magazzino il suo valore viene memorizzato al fine di poter presentarne i dati nel Riepilogo valorizzazioni 30

#### Esempio di stampa

|        |                                  |         |                     |            |                  | 29/07/2006 11.26.03 | Pag. 9        |
|--------|----------------------------------|---------|---------------------|------------|------------------|---------------------|---------------|
| Codice | Descrizione                      | Anno UM | Quantità precedente | Variazione | Quantità attuale | Valore unitario     | Valore totale |
|        |                                  | 2006 KL | 3806,9608           | 0          | 3806,9608        | 0,1                 | 380,70        |
| 0370   | Sodio idrossido liquido 30% - 36 |         |                     |            | 5.365,82         |                     | 590,24        |
|        |                                  | 2002 KL | 1145                | 0          | 1145             | 0,11                | 125,95        |
|        |                                  | 2003 KL | 7865                | -3644,1841 | 4220,8159        | 0,11                | 464,29        |
|        |                                  | 2005 KL | 2596,4116           | -2596,4116 | 0                | 0,11                | 0,00          |
| 0380   | Potassio idrossido liq. 35% - 38 |         |                     |            | 1.900, 06        |                     | 437,01        |
|        |                                  | 2002 KL | 410                 | 0          | 410              | 0,23                | 94,30         |
|        |                                  | 2003 KL | 850                 | 0          | 850              | 0,23                | 195,50        |
|        |                                  | 2005 KL | 2035,247            | -1395,1843 | 640,0627         | 0,23                | 147,21        |
| 0391   | Acido solforico 30% es. metalli  |         |                     |            | 88,00            |                     | 11,44         |
|        |                                  | 2002 KL | 34                  | 0          | 34               | 0,13                | 4,42          |
|        |                                  | 2005 KL | 20,9                | 0          | 20,9             | 0,13                | 2,72          |
|        |                                  | 2006 KL | 33,1                | 0          | 33,1             | 0,13                | 4,30          |
| 0400   | Acido fosforico 53 Be' (75%)     |         |                     |            | 839,18           |                     | 461,55        |
|        |                                  | 2002 KL | 390                 | 0          | 390              | 0,55                | 214,50        |
|        |                                  | 2003 KL | 620                 | -170,8211  | 449,1789         | 0,55                | 247,05        |
|        |                                  | 2004 KL | 15                  | -15        | 0                | 0,55                | 0,00          |
|        |                                  | 2005 KL | 1402,7777           | -1402,7777 | 0                | 0,55                | 0,00          |

Inventario L.I.F.O. - Magazzino 200 - Materie prime

#### 1.7.4 Riepilogo valorizzazioni

30

 Le informazioni specifiche per i singoli campi sono ottenibili durante l'utilizzo del programma posizionandosi con il mouse sulla descrizione posta accanto ad un campo premendo il tasto destro del mouse.

| 💭 Filati | ura S.r.t. · | Esercizio | 2006 - Magazzino - Inventari - Riepilogo valorizzazioni |   |          |
|----------|--------------|-----------|---------------------------------------------------------|---|----------|
|          |              |           |                                                         | ٩ | 😣 Chiudi |
| Anno     | 2006         | 1         |                                                         | √ | Conferma |
|          |              |           |                                                         |   |          |
|          |              |           |                                                         |   |          |
|          |              |           |                                                         |   |          |
|          |              |           |                                                         |   |          |
|          |              |           |                                                         |   |          |

Dopo aver effettuato la valorizzazione dei magazzini è possibile visualizzare e stampare la valorizzazione complessiva di tutti i magazzini.

Effettuando le stampe o la visualizzazione dei magazzini con i vari metodi previsti (L.I.F.O. - A costo medio - A costo massimo - A costo ultimo) si ottiene una rappresentazione di come variano il valore dei singoli magazzini e il loro totale da un metodo all'altro.

Dopo aver scelto l'esercizio premendo

Ѹ Conferma

si ottiene il risultato voluto:

|                                                            |                      |                  | Maga          | zzino 31   |
|------------------------------------------------------------|----------------------|------------------|---------------|------------|
| Filatura S.r.l Esercizio 2006 - Magazzino -<br>Anno 2006 X | Inventari - Riepilog | o valorizzazioni | <u> </u>      | Conferma   |
| Stampa 2                                                   | Anteprima            |                  |               | Chiudi     |
| MD Materia prime Copy                                      | ZE 054 02            |                  | Costo massimo |            |
| SLG Eilato greggio                                         | 269.234.35           | 248.927.70       | 269,723,08    | 246,790,35 |
|                                                            |                      |                  |               |            |
| Totali                                                     | 345.188,37           | 310.382,54       | 342.124,83    | 304.327,11 |

## Esempio di stampa

| Ģe        | Filatura S.r.l.<br><i>Geowin</i> Valorizzazioni magazzini Anno 2006 |        |                |                     |               |                 |                |
|-----------|---------------------------------------------------------------------|--------|----------------|---------------------|---------------|-----------------|----------------|
| N pirm    | eta pestisne                                                        | I      |                | 16/11/2006 12.04.12 | Pag. 1        |                 |                |
| Magazzino | Descrizione                                                         |        | Valorizzazione | L.I.F.O.            | A costo medio | A costo massimo | A costo ultimo |
| MP        | Materie prime                                                       | - Cops |                | 75.954,02           | 61.454,84     | 72.401,75       | 57.536,76      |
| SLG       | Filato greggio                                                      |        |                | 269.234,35          | 248.927,70    | 269.723,08      | 246.790,35     |
|           |                                                                     |        | Totali         | 345.188,37          | 310.382,54    | 342.124,83      | 304.327,11     |

#### 1.7.5 Strati L.I.F.O.

 Le informazioni specifiche per i singoli campi sono ottenibili durante l'utilizzo del programma posizionandosi con il mouse sulla descrizione posta accanto ad un campo premendo il tasto destro del mouse.

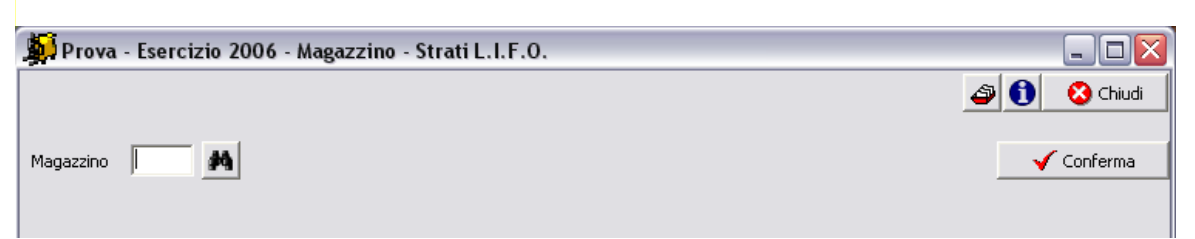

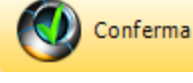

appare una videata

Il campo magazzino è obbligatorio. Dopo aver premuto simile a questa

| 💁 Prova   | - Esercizio 2006 - Ma | agazzino - Strati L.I.F.O.           |                      |           | _ 🗆 🔀      |
|-----------|-----------------------|--------------------------------------|----------------------|-----------|------------|
|           |                       |                                      |                      | 4         | 🚹 🙆 Chiudi |
|           |                       |                                      |                      |           |            |
| Magazzino | 200 👪 Materie         | prime                                |                      |           | 🖌 Conferma |
| -         |                       |                                      |                      |           |            |
| Esercizio | 2002                  |                                      | +                    | ▲ ~ × e   | 😣 Chiudi   |
| Articolo  | 0420                  | AA Dutilalizata                      |                      |           |            |
| Articolo  | 10420                 | gra Buchglicole                      | Articoli a valore ze | ro        |            |
| Giacenza  | 165                   | Valore 1,15                          | Stampa               | Anteprima | 5 PDF      |
|           |                       |                                      | (Mar                 |           |            |
| Esercizio | Codice                | Descrizione                          | UM                   | Giacenza  | Valore 🔼   |
| 2002      | 0370                  | Sodio idrossido liquido 30% - 36 Be' | KL                   | 1145      | 0,11       |
| 2003      | 0370                  | Sodio idrossido liquido 30% - 36 Be' | KL                   | 4220,8159 | 0,11       |
| 2005      | 0370                  | Sodio idrossido liquido 30% - 36 Be' | KL                   | 0         | 0,11       |
| 2002      | 0380                  | Potassio idrossido liq. 35% - 38 Be' | KL                   | 410       | 0,23       |
| 2003      | 0380                  | Potassio idrossido liq. 35% - 38 Be' | KL                   | 850       | 0,23       |
| 2005      | 0380                  | Potassio idrossido liq. 35% - 38 Be' | KL                   | 640,0627  | 0,23       |
| 2002      | 0391                  | Acido solforico 30% es. metalli pes. | KL                   | 34        | 0,13       |
| 2005      | 0391                  | Acido solforico 30% es. metalli pes. | KL                   | 20,9      | 0,13       |
| 2006      | 0391                  | Acido solforico 30% es. metalli pes. | KL                   | 33,1      | 0,13       |
| 2002      | 0400                  | Acido fosforico 53 Be' (75%)         | KL                   | 390       | 0,55       |
| 2003      | 0400                  | Acido fosforico 53 Be' (75%)         | KL                   | 449,1789  | 0,55       |
| 2004      | 0400                  | Acido fosforico 53 Be' (75%)         | KL                   | 0         | 0,55       |
| 2005      | 0400                  | Acido fosforico 53 Be' (75%)         | KL                   | 0         | 0,55       |
| 2002      | 0410                  | Acido cloridrico 19/21 Be'           | KL                   | 810       | 0,1        |
| 2004      | 0410                  | Acido cloridrico 19/21 Be'           | KL                   | 575       | 0,1        |
| 2005      | 0410                  | Acido cloridrico 19/21 Be'           | KL                   | 408,1143  | 0,1        |
| 2006      | 0410                  | Acido cloridrico 19/21 Be'           | KL                   | 160,8857  | 0,1        |
| 2002      | 0415                  | Clorexidina digluconato 20%          | KL                   | 32,35     | 8,78       |
| 2002      | 0420                  | Butilglicole                         | KL                   | 165       | 1,15       |
| 1         |                       |                                      |                      |           | <b>~</b>   |

Dove è possibile inserire, modificare e cancellare gli strati L.I.F.O.

Viene utilizzata prevalentemente in fase di prima intallazione per .ricreare gli strati L.I.F.O se non è stato possibile importarli dalla precedente procedura

32

#### 1.7.6 Inventario

 Le informazioni specifiche per i singoli campi sono ottenibili durante l'utilizzo del programma posizionandosi con il mouse sulla descrizione posta accanto ad un campo premendo il tasto destro del mouse.

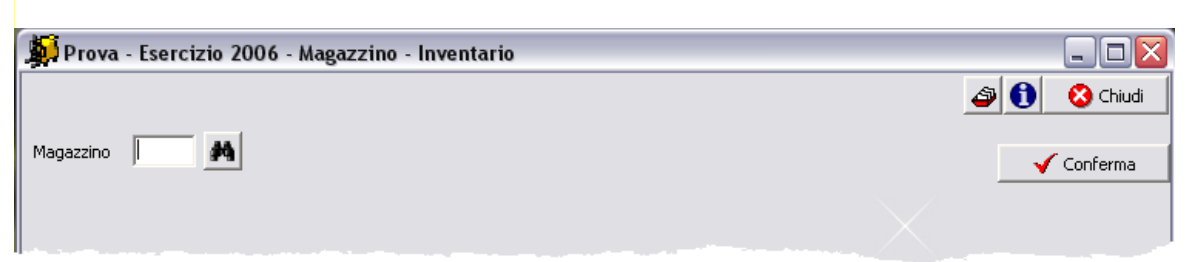

Il campo magazzino è obbligatorio.

E' possibile importare i dati nell'inventario da penne o lettori ottici.

| Dopo aver premuto       | Conferma              | appare una videata simile | a questa |              |
|-------------------------|-----------------------|---------------------------|----------|--------------|
| 🙀 Prova - Esercizio 200 | 6 - Magazzino - Invei | ntario                    |          |              |
|                         |                       |                           |          | 🔊 🚺 😵 Chiudi |
| Magazzino 200 🎽 M       | aterie prime          |                           |          | 🖌 Conferma   |
| Codice                  | A                     |                           |          | 😣 Chiudi     |
| Quantità                |                       |                           | + = •    | ~ × C        |
| Stampa 🛛 🧕 Anteprin     |                       | odice Descrizione         |          |              |
| Codice                  | Descrizione           |                           | UM       | Quantità 🔼   |
|                         |                       |                           |          |              |
|                         |                       |                           |          |              |
|                         |                       |                           |          |              |
|                         |                       |                           |          |              |
|                         |                       |                           |          |              |
|                         |                       |                           |          |              |
|                         |                       |                           |          |              |
|                         |                       |                           |          | ~            |

Dove è possibile inserire, modificare o cancellare dati dell'inventario.

Quando l'inventario è corretto è possibile lanciando la fase *Rettifiche esistenze* generare automaticamente dei movimenti di magazzino che portano le esistenze di magazzino alle stesse quantità rilevata nell'inventario.

#### 1.7.7 **Rettifiche esistenze**

34

• Le informazioni specifiche per i singoli campi sono ottenibili durante l'utilizzo del programma posizionandosi con il mouse sulla descrizione posta accanto ad un campo premendo il tasto destro del mouse.

| 🙀 Prova - Esercizio 2006 - Magazzino - Rettifiche esistenze                                                                                                    | _ 🗆 🛛        |
|----------------------------------------------------------------------------------------------------|--------------|
| Questa fase controlla le differenze tra l'esistenza reale in magazzino e la giacenza rilevata con l'inventario.<br>In caso di differenza viene generato un movimento di magazzino per rendere identici i due valori. | 🗳 🚺 🔇 Chiudi |
| Data movimento     29/07/2006     15          Rettifica esistenza a zero per articoli non presenti in inventario        Tipo movimento          M                                                                    | 🗸 Conferma   |
|                                                                                                    |              |

Il tipo movimento è obbligatorio.

Se l'indicatore Rettifiche esistenza a zero per articoli non presenti in inventario è spuntato tutti gli articoli con esistenze diverse da zero presenti in magazzino vengono movimentati al fine di portare la loro esistenza a zero.

#### 1.7.8 Consolidamento strati L.I.F.O.

 Le informazioni specifiche per i singoli campi sono ottenibili durante l'utilizzo del programma posizionandosi con il mouse sulla descrizione posta accanto ad un campo premendo il tasto destro del mouse.

| 💭 Prova - Esercizio 2006 - Magazzino - Inventari - Consolidamento strati L.I.F.O.                                                                   | _ 🗆 🛛        |
|----------------------------------------------------------------------------------------------------|--------------|
| Questa fase consolida gli stati L.I.F.O. del magazzino selezionato.                                                                                 | 🗿 🚺 🔇 Chiudi |
| Dopo aver effettuato questa operazione non sarà più possibile visualizzare il valore o stampare l'inventario L.I.F.O. per il magazzino selezionato. |              |
| Finchè non viene effettuata questa fase per l'esercizio precedente la valorizzazione L.I.F.O. non è corretta.                                       |              |
| Magazzino                                                                                                    | ✓ Conferma   |

Questa fase consolida gli stati L.I.F.O. del magazzino selezionato.

Dopo aver effettuato questa operazione non sarà più possibile visualizzare il valore o stampare l'inventario L.I.F.O. per il magazzino selezionato.

Finchè non viene effettuata questa fase per l'esercizio precedente la valorizzazione L.I.F.O. non è corretta.

#### 1.8 Apertura esercizio

36

• Le informazioni specifiche per i singoli campi sono ottenibili durante l'utilizzo del programma posizionandosi con il mouse sulla descrizione posta accanto ad un campo premendo il tasto , destro del mouse.

| 💭 Prova - Esercizio 2006 - Magazzino - Apertura esercizio                                                                                                    | 🛛            |
|----------------------------------------------------------------------------------------------------|--------------|
| Questa fase genera un movimento di magazzino per l'apertura delle esistenze di magazzino in base alle giacenze<br>positive relative all'esercizio precedente.<br>Viene generato un movimento per ogni magazzino. | 🔊 🚺 😵 Chiudi |
| Data movimento 29/07/2006 IS                                                                                                    |              |
| Tipo movimento M                                                                                                    | 🖌 Conferma   |
|                                                                                                    |              |
|                                                                                                    |              |

Questa fase genera un movimento di magazzino per l'apertura delle esistenze di magazzino in base alle giacenze positive relative all'esercizio precedente. Viene generato un movimento per ogni magazzino.

Il tipo movimento è obbligatorio.

### 1.9 Visualizza movimento

 Le informazioni specifiche per i singoli campi sono ottenibili durante l'utilizzo del programma posizionandosi con il mouse sulla descrizione posta accanto ad un campo premendo il tasto destro del mouse.

Questa finestra non è attivabile da una voce del menu ma viene richiamata quando viene fatto un doppio click sulla riga movimento

| 🚯 Prova - Esercizio 2006 - Acquisti - Visualizzazione movimento 📃 🗖 🔯 |                 |                                      |          |                 |              |                 |  |  |
|-----------------------------------------------------------------------|-----------------|--------------------------------------|----------|-----------------|--------------|-----------------|--|--|
| Eserciz                                                               | io 2006 Tip     | po movimento 1020 Numero moviment    | :0 377   | 🧑 Mo            | odifica      | 🗿 🚺 😣 Chiudi    |  |  |
| Mag.                                                                  | Codice articolo | Descrizione                          | Quantità | Prezzo unitario | Prezzo netto | Prezzo totale 🔼 |  |  |
| 200                                                                   | 0530            | Acido citrico cristalli monoidrato   | 200      | 0,80            | 0,80         | 160,00          |  |  |
| 200                                                                   | 0023            | Acido solfammico 99%                 | 100      | 0,60            | 0,60         | 60,00           |  |  |
| 200                                                                   | 0125            | Calcio Carbonato Microcristallino    | 100      | 0,20            | 0,20         | 20,00           |  |  |
| 200                                                                   | 0063            | Sodio benzoato alimentare            | 25       | 1,60            | 1,60         | 40,00 😑         |  |  |
| 200                                                                   | 0570            | Sodio metasil. pentaidrato granulare | 300      | 0,37            | 0,37         | 111,00          |  |  |
| 200                                                                   | 0370            | Sodio idrossido liquido 30% - 36 Be' | 5200     | 0,10            | 0,10         | 546,00          |  |  |
|                                                                       |                 |                                      |          |                 |              |                 |  |  |
|                                                                       |                 |                                      |          |                 |              | >               |  |  |

Se da questa finestra viene premuto Modifica si entra nel movimento di magazzino o vendita o acquisto o produzione che ha generato l'entrata o uscita dal magazzino.

nel caso di movimento di magazzino ad esempio:

| 🙀 Prova - Esercizio 2006 - Magazzino - Movimentazione    |                |                        |
|----------------------------------------------------------|----------------|------------------------|
|                                                          |                | 🗳 🚺 Chiudi             |
| Tipo movimento 1040 <u>p</u> /d Carico / Scarico manuale | Protocollo 401 | Modifica 🔶 Nuovo       |
| Data movimento 28/07/2006                                |                | 👌 Annulla 🚺 🖌 Conferma |
|                                                          |                |                        |
|                                                          |                |                        |

si entra praticamente nella movimentazione magazzino 12 e al termine delle modifiche si torna alla visualizzazione movimento

39

# Indice analitico

# - A -

ABC articoli 18 Apertura esercizio (magazzino) 36 Articoli impegnati / ordinati 17 Articoli sottoscorta 16 Articolo interrogazione (magazzino) 22

## - C -

Categorie merceologiche 11 Causali (magazzino) 9 Consolidamento strati L.I.F.O. 35 Contatori (magazzino) 8

# - | -

Impegni 17 Interrogazioni esistenze 20 Inventari 30 Inventario 33, 34 Inventario a quantità 25 Inventario a valore 26 Inventario L.I.F.O. 28

# - L -

L.I.F.O. 28, 32, 35 Lista ABC articoli 18 Lista movimenti (magazzino) 15

# - M -

Movimentazione (magazzino) 12 Movimenti 15

# - 0 -

Ordini 17

# - Q -

Quantità 25

# - R -

Rettifiche34Rettifiche esistenze inventario34Riepilogo inventari30

- S -

Sottoscorta 16 Strati L.I.F.O. 32, 35

# - T -

Tipi movimento (magazzino) 10

# - V -

Valore 26 Valorizzazione magazzini 30 Visualizza movimento (magazzino) 37

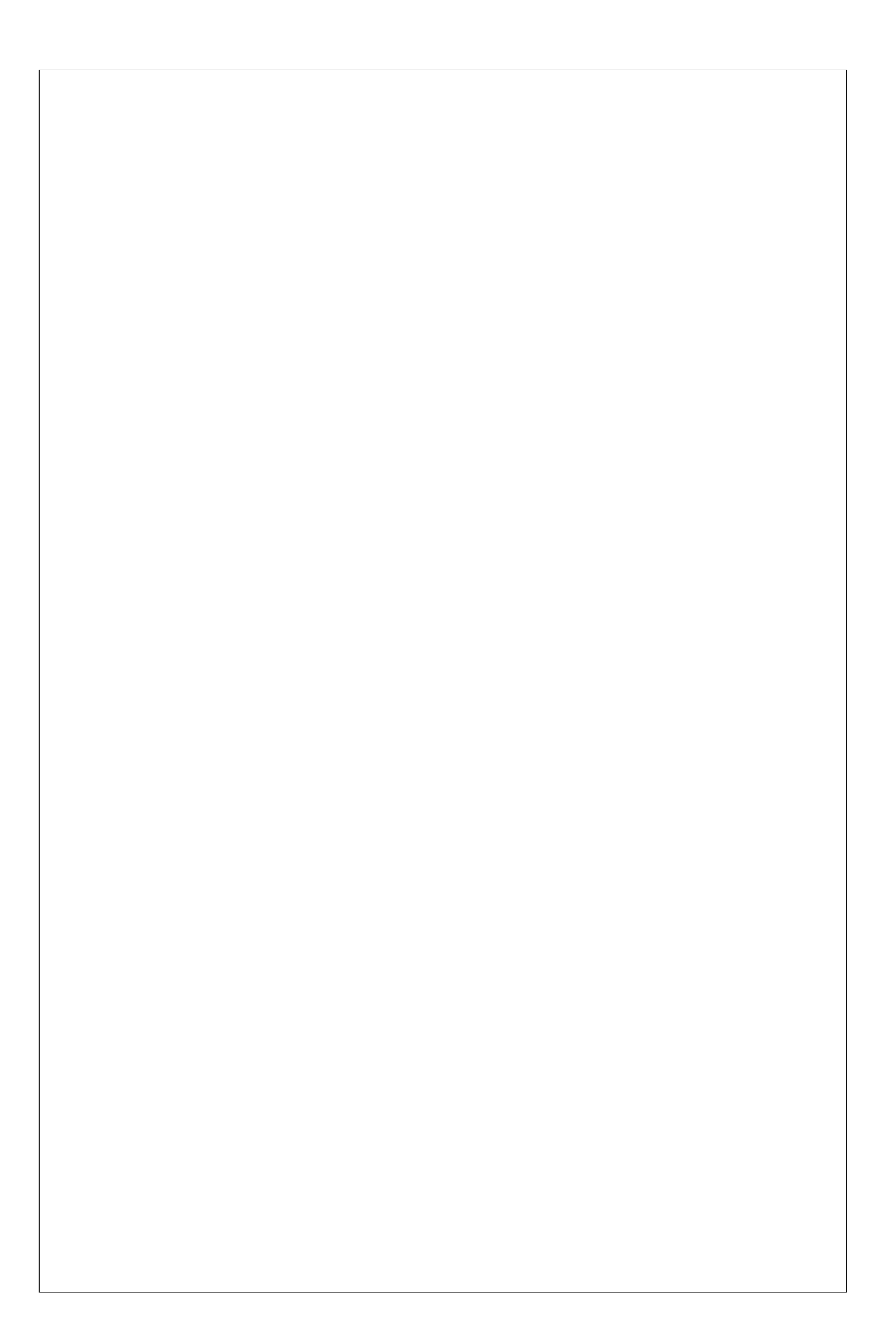